## Creating a Custom Fixture – Emphasis

You don't need to download a separate personality editor to create a custom fixture for Emphasis. There is a Fixture Creation Editor already installed on the Emphasis Server.

- 1. Boot the Emphasis Server up. The Software will load and open a previously saved show.
- 2. From here, click on [File], [Close].

| as onuced - emphasis                                                                                                    |                                                                                                    |                                                                                                    | - 0 -                                                                                                    |
|----------------------------------------------------------------------------------------------------|----------------------------------------------------------------------------------------------------|----------------------------------------------------------------------------------------------------|----------------------------------------------------------------------------------------------------|
| emphasis [MPRASIS] [AD                                                                                                    | DATA PRES LINK                                                                                                    |                                                                                                    |                                                                                                    |
| Navigation Ele Lbrary Options Setup Help   □ Lew Show Ctrl+N P X Import Setup   □ Lew Show Ctrl+N P X Import Setup   □ Import Fle Import Fle Import Setup Import Setup | Х   Я № Ŏ<br>- + Қ \ 9 @ ♣ \ №   X Y Z<br>->   ♥   ● 0                                                                      | : XY YZ XZ                                                                                                    |                                                                                                    |
| Save Show Ctrl+s 59 820 42<br>Save Show As<br>Export File<br>Merge File<br>Exjt<br>Foton 1x/8 Poton C/0<br>Ctom Ctom                                                   | 1 Sub-3: Lobo 1<br>2<br>9<br>9<br>9<br>9<br>9<br>11<br>11<br>11<br>11<br>11<br>10<br>10<br>10<br>10<br>10<br>10<br>10<br>10 | 31005       00122 05 04 05 0405 070 041 04 11 21 13 14 15 015 11       001 2 05 04 05 040 05 10 041 12 13 14 15 015 11       002 5 27 20 20 30 041 22 35 14 55 005 07 30 35 04 041 4       001 5 25 15 64 55 065 07 10 55 04 041 4       001 5 25 15 64 55 065 07 10 55 04 041 4       001 5 25 15 64 55 065 07 10 55 04 041 4       001 5 25 15 64 55 065 07 10 55 04 041 4       001 5 25 15 64 55 065 07 10 55 04 041 4       001 5 10 10 10 10 10 10 10 10 10 10 10 10 10 | Chan<br>7 10 15 0 21 22 25 24 25<br>2 43 44 45 046 47 40 43 50<br>2 43 64 57 06 47 12 73 74 75<br>2 35 94 55 835 97 55 39 80<br>7 10 13 20 121 22 23 24 25<br>41<br>5<br>5<br>5<br>5<br>5<br>5<br>5<br>5<br>5<br>5<br>5<br>5<br>5 |
|                                                                                                    |                                                                                                    | SBIES PPEC<br>HERENE<br>SOULE (AFF)<br>SIGESSS SSSSS<br>PVC 703 (FR<br>BONS 455 Ten<br>CFP 123 mr<br>FOST -015 REV<br>FFE C. EN REF                                                                                                    |                                                                                                    |
| Close current document                                                                                                    | Kuuad / Wireframe / Shaded / Monitor                                                                                        |                                                                                                    |                                                                                                    |

3. It will ask you to save changes? Select [yes] if information in the show has been updated since the last save, or [no] if no changes have been made.

| ontitueu - emphasis                                                                                              |                                                            |                                                                                          |                                      |  |  |
|----------------------------------------------------------------------------------------------------|------------------------------------------------------------|------------------------------------------------------------------------------------------|--------------------------------------|--|--|
| emphasis [EMPHASIS] CAD                                                                                          | DATA PRES LINK                                             |                                                                                          |                                      |  |  |
| Navigation Ele Library Options Setup Help                                                                        |                                                            |                                                                                          |                                      |  |  |
|                                                                                                    | K HARD                                                     |                                                                                          |                                      |  |  |
|                                                                                                    |                                                            |                                                                                          |                                      |  |  |
|                                                                                                    |                                                            | 10/ 1/7 1/7                                                                              |                                      |  |  |
|                                                                                                    | + K % (1) #** % %* X Y Z                                   | XY YZ XZ                                                                                 |                                      |  |  |
|                                                                                                    | $\rightarrow$   $\mathfrak{m}$   $\bigcirc$ $\mathfrak{O}$ |                                                                                          |                                      |  |  |
| 81 82 83 84 85 86 87 88 89 810 🔅                                                                                 |                                                            |                                                                                          |                                      |  |  |
| Grandwaster 186% Sub-Page 1<br>Sub-Master Mo                                                                     | Sub X Lobel<br>de 1                                        | Stage<br>08:24 AM                                                                        | Chan                                 |  |  |
| Cue/Type Time Wait Link Follow Rate Label                                                                        |                                                            | 301 02 03 04 05 006 07 08 03 10 011 12 13 14 15 016 1                                    | 7 18 19 29 921 22 23 24 25           |  |  |
| > 1 Not Recorded                                                                                                 | 6                                                          | 326 27 28 23 58 831 52 53 54 55 836 57 58 53 48 841 4                                    | 2 43 44 45 046 47 48 43 56           |  |  |
| Fm                                                                                                    | phasis                                                     | 351 52 53 54 55 956 57 58 53 68 961 62 63 64 65 966 6                                    | 7 68 69 79 971 72 73 74 75           |  |  |
|                                                                                                    |                                                            | 81 62 83 84 85 886 87 88 83 98 891 3                                                     | 2 33 34 35 036 37 38 33 00           |  |  |
| Save changes to show "D:/jetc/Shows/Untitled.ecs" 66 67 68 69 10 111 12 13 14 15 116 17 18 19 20 121 22 23 24 25 |                                                            |                                                                                          |                                      |  |  |
|                                                                                                    |                                                            | Select channel number(s)                                                                 |                                      |  |  |
|                                                                                                    | Yes No Can                                                 | Hait Link Follow Rats HBB Lab                                                            | 21                                   |  |  |
| Fader K/B Fader C/D<br>Clean Clean                                                                               | 25<br>26<br>27                                             | 51 52 53 54 55 5<br>Fadcout Backennd Provious Next<br>Subr Update Duernides Page Page Sn | Mone Dynamic<br>cak Softkeys Effects |  |  |
|                                                                                                    |                                                            |                                                                                          |                                      |  |  |
|                                                                                                    |                                                            | ST BL FD SS PAPK SE EX                                                                   |                                      |  |  |
|                                                                                                    |                                                            | M1 M2 M3 M4 M5 M+ MU ME                                                                  |                                      |  |  |
| 123456783101112                                                                                                  |                                                            | SW RB LR HE                                                                              |                                      |  |  |
|                                                                                                    | : :: :                                                     | S1 S2 S3 S4 S5 S6 S7 S8                                                                  | X Y M M                              |  |  |
| 37 33 33 49 41 42 49 44 46 46 47 48 <sub>17</sub>                                                                |                                                            | PETVCU 7 8 9 CHFX                                                                        |                                      |  |  |
|                                                                                                    |                                                            | LD ON SB 4 5 6 TH AT                                                                     |                                      |  |  |
|                                                                                                    | · · · · · · · · · · · · · · · · · · ·                      | FOLBIM - O + XCLV                                                                        |                                      |  |  |
| 73 74 75 76 77 78 79 80 81 82 83 84                                                                              | GO HLD GO HLD                                              | WT TR RC CL . EN RL FP                                                                   |                                      |  |  |
|                                                                                                    |                                                            |                                                                                          |                                      |  |  |
| ++ + + Console Console Screens & Subroutine                                                                      | Quad / Wireframe / Shaded / Monitor                        | /                                                                                        | I                                    |  |  |
| Ready                                                                                                    |                                                            |                                                                                          |                                      |  |  |

4. Once the show is saved it will take you back to a blank screen with the Emphasis logo in the center of the screen. From here go to the [Options],[Create new fixture...] this option will open up a popup window where you can create a new fixture.

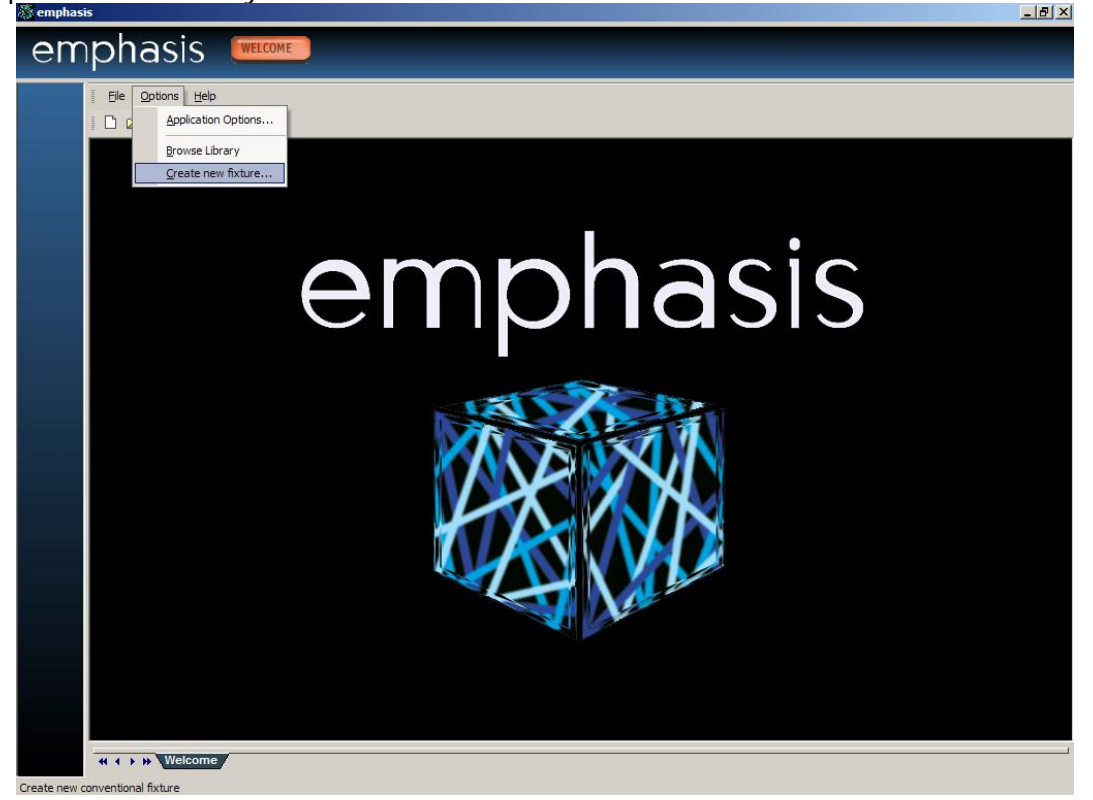

5. Continue to answer all the questions and then open up a new show. Go to the Library and select the custom fixture you've created and insert it into your plot.

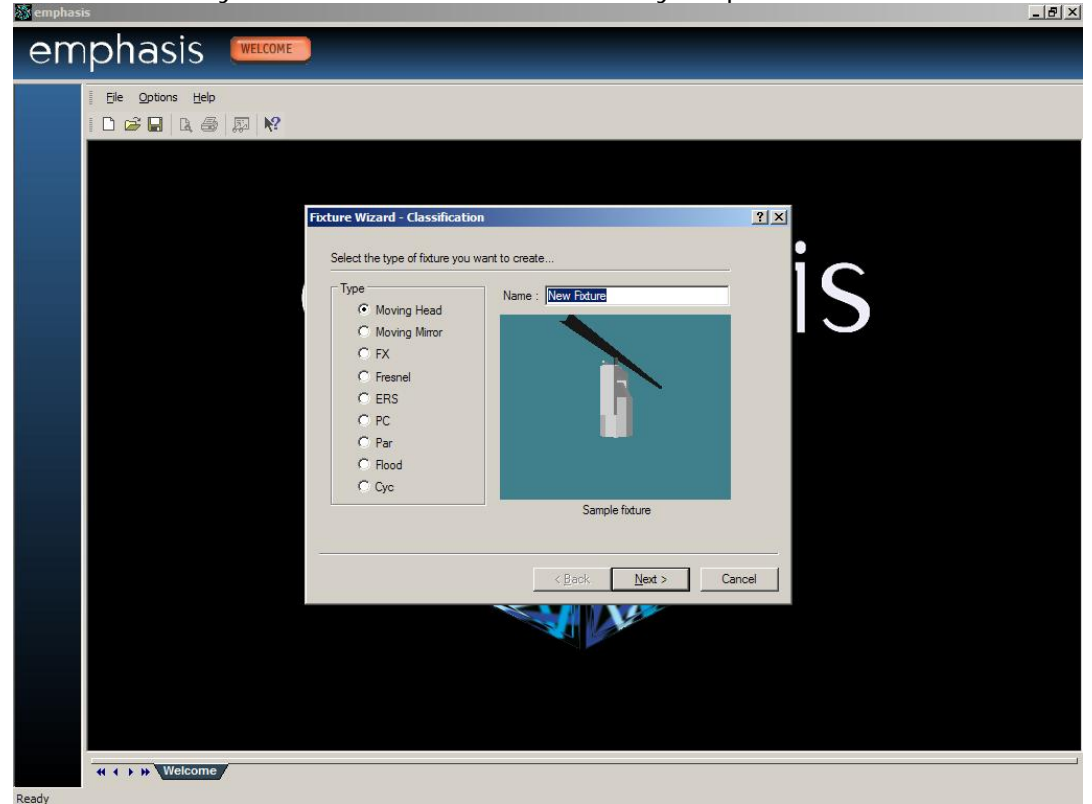